# Tutorial sull'utilizzo del portale Promoberg

## Indice

| Introduzione               | pag. 1 |
|----------------------------|--------|
| Registrazione pass persona | pag. 2 |
| Registrazione auto         | pag. 4 |
| Registrazione fornitori    | pag. 4 |
| Invio Documenti tecnici    | pag. 6 |

#### Introduzione

Nel presente documento si descrivono sinteticamente le modalità di accesso e utilizzo del portale Promoberg.

Una volta ricevuta la mail dall'indirizzo <u>rspp@promoberg.it</u> - inoltrata automaticamente a ciascun espositore a seguito della sottoscrizione del contratto con l'Ente - per accedere al portale e utilizzare i servizi nello stesso disponibili è sufficiente cliccare il link nella stessa riportato (che consentirà di accedere alla sezione di proprio interesse) ed inserire le specifiche credenziali, come evidenziato nell'immagine sottostante "**Figura 1**".

| Speciabile Ditta PROMODERO ENTE MANIE ESTAZIONI FIERISTICIE,                                                                                                    |
|----------------------------------------------------------------------------------------------------|
| Con la presente siamo a comunicare le regole per l'accesso in Fiera Bergamo.                                                                                                    |
| Le norme vigenti di sicurezza e di prevenzione infortuni ci impongono di vigilare più rigidamente in merito alle persone che accedono a qualsiasi titolo nel polo espositivo.        |
| Pertanto sia il personale del suo staff che i suoi fornitori devono accreditarsi attraverso il sistema informatizzato messo a punto da Promoberg, prima di accedere a FIERA BERGAMO. |
| Il sistema è piuttosto semplice, dovrete accedere a internet e digitare il seguente percorso web:                                                                                    |
| http://form.promoberg.it/promobergNEW/accessifiere.nsf                                                                                                    |
| ed effettuare il login utilizzando le seguenti credenziali:                                                                                                    |
| USERNAME: 000826<br>PASSWORD: 410186 CREDENZIALI                                                                                                    |

Figura 1

Dopo aver inserito la **Username** e la **Password** e cliccato il tasto "**Login**", come evidenziato nell'immagine sottostante "**Figura 2**", apparirà la schermata riepilogativa "**Figura 3**", la sezione di vostro interesse è quella situata a destra, che consentirà l'inserimento dei dati (al fine di generare i pass d'accesso) e di eventuali fornitori, sia di documenti tecnici relativi allo stand.

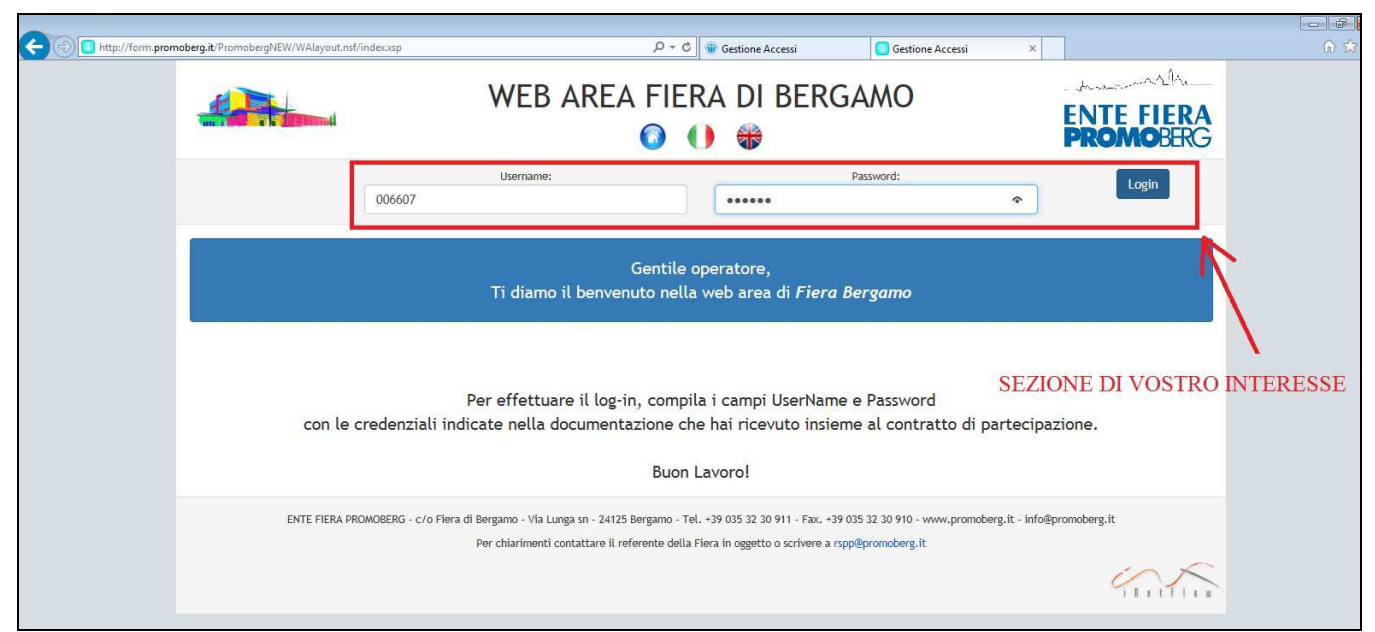

Figura 2

|                      | WEB AREA FIE                                                                                                    | RA DI BERGAMO                                                   | ENTE FIERA<br>PROMOBERG        |
|----------------------|----------------------------------------------------------------------------------------------------|-----------------------------------------------------------------|--------------------------------|
| IVS - INDUSTRIAL VAL | Nome Evento:<br>VE SUMMIT dal 27/05/2015 al 28/05/2015                                                           | Nome Ditta:<br>ADVANCE TECHNOLOGY VALVE SPA                     | 006607<br>Logout               |
|                      | Clicca sul box per compl                                                                                         | etare e verificare i tuoi dati                                  | SEZIONE DI<br>VOSTRO INTERESSE |
| 1                    | PROFILO ESPOSITORE                                                                                               | GESTIONE ACCESSI E SECURITY                                     |                                |
|                      | DATI CATALOGO                                                                                                    | PASS ESPOSITORI                                                 |                                |
|                      | CORSI/DIMOSTRAZIONI                                                                                              | PASS AUTOMEZZI                                                  |                                |
|                      | SERVIZIO NOVITA'                                                                                                 | ACCREDITO FORNITORI                                             |                                |
|                      |                                                                                                    | DOCUMENTI                                                       |                                |
|                      |                                                                                                    |                                                                 |                                |
| ENTE FIERA PRO       | MOBERG - c/o Fiera di Bergamo - Via Lunga sn - 24125 Bergamo - 1<br>Per chiarimenti contattare il referente dell | Tel. +39 035 32 30 911 - Fax. +39 035 32 30 910 - www.promoberg | .it - info@promoberg.it        |
|                      |                                                                                                    | a reaction of 2011 of a 13bb bioupperBrit                       |                                |

Figura 3

**Registrazione pass persona** 

Cliccando sulla voce "**Pass Espositori**" ("**Figura 4**") del Menu "**Gestione Accessi e Security**" e successivamente sul tasto di colore verde "**Nuovo pass**" situato in alto a sinistra della nuova pagina, comparirà una nuova schermata, dove inserire i dati relativi ai collaboratori.

I campi obbligatori sono contrassegnati dall'asterisco ("Figura 5").

Si evidenzia che qualora il pass relativo alla persona registrata, debba essere utilizzato sia nei giorni di fiera e sia nei giorni di allestimento/smontaggio, occorre che la casella "**EXHIBITORS**" (Opzione Pass Espositore) sia contrassegnata, così come evidenziato in "**Figura 5**" mentre se si elimina la spunta il pass risulterà valido solo nei giorni di allestimento/smontaggio.

|                      | WEB AREA FIE                                                      | RA DI BERGAMO                                                         | ENTE FIERA<br>PROMOBERG |  |
|----------------------|-------------------------------------------------------------------|-----------------------------------------------------------------------|-------------------------|--|
| IVS - INDUSTRIAL VAL | Nome Evento:<br>/E SUMMIT dal 27/05/2015 al 28/05/2015            | Nome Ditta:<br>ADVANCE TECHNOLOGY VALVE SPA                           | 006607<br>Logout        |  |
|                      | Clicca sul box per comple                                         | etare e verificare i tuoi dati                                        |                         |  |
| 1                    | PROFILO ESPOSITORE                                                | GESTIONE ACCESSI E SECURITY                                           |                         |  |
|                      | DATI CATALOGO                                                     | PASS ESPOSITORI                                                       | $\leftarrow$            |  |
|                      | CORSI/DIMOSTRAZIONI                                               | PASS AUTOMEZZI                                                        |                         |  |
|                      | SERVIZIO NOVITA'                                                  | ACCREDITO FORNITORI                                                   |                         |  |
|                      |                                                                   | DOCUMENTI                                                             |                         |  |
|                      |                                                                   |                                                                       |                         |  |
| ENTE FIERA PRO/      | MOBERG - c/o Fiera di Bergamo - Via Lunga sn - 24125 Bergamo - Ti | el. +39 035 32 30 911 - Fax. +39 035 32 30 910 - www.promoberg.it - i | nfo@promoberg.it        |  |
|                      | Per chiarimenti contattare il referente della                     | a Fiera in oggetto o scrivere a rspp@promoberg.it                     |                         |  |

Figura 4

|                                                                                                    | WEB AREA FIERA DI BERGAMO                                                                |                                                                 |                                                                               | ENTE FIERA<br>PROMOBERG |  |
|----------------------------------------------------------------------------------------------------|------------------------------------------------------------------------------------------|-----------------------------------------------------------------|-------------------------------------------------------------------------------|-------------------------|--|
| Nome Event<br>IVS - INDUSTRIAL VALVE SUMMIT dat                                                                                                    | o:<br>27/05/2015 al 28/05/2015                                                           |                                                                 | Nome Ditta:<br>ADVANCE TECHNOLOGY VALVE SPA                                   | 006607<br>Logout        |  |
|                                                                                                    |                                                                                          | Persona                                                         |                                                                               |                         |  |
| Nome:*                                                                                                    |                                                                                          | Surname:*                                                       |                                                                               | ]                       |  |
| E-mail:*                                                                                                    |                                                                                          | Sesso:*                                                         |                                                                               |                         |  |
| Foto:<br>Sfoglia Il pass è valido per le fasi operative di allestimento                                                                                                    | e smontaggio (OPERATIONS)                                                                |                                                                 |                                                                               |                         |  |
| Alignment of the second second sec | TASTI                                                                                    | OPZIONI                                                         | E PASS ESPOSITORE                                                             |                         |  |
| ENTE FIERA PROMOBERG - C/O F                                                                                                    | iera di Bergamo - Via Lunga sn - 24125 Bergan<br>Per chiarimenti contattare il referente | mo - Tel. +39 035 32 30 911 -<br>e della Fiera in oggetto o scr | - Fax. +39 035 32 30 910 - www.promoberg.it - in<br>ivere a rspp@promoberg.it | fo@promoberg.it         |  |
|                                                                                                    |                                                                                          |                                                                 |                                                                               |                         |  |

Figura 5

Una volta terminato l'inserimento dei dati, occorre cliccare il tasto "**Salva**" e successivamente al salvataggio comparirà il tasto "**Stampa**", grazie al quale sarà possibile stampare il pass relativo alla persona registrata.

Per continuare con l'inserimento di altri nominativi è necessario premere il tasto "**Pass espositori**", situato in basso a sinistra e seguire la procedura precedentemente descritta.

**IMPORTANTE**: Prima di procedere alla stampa effettiva del pass verificare che questo **contenga i codici a barre** (qualora non dovessero comparire, si consiglia di utilizzare google chrome come browser).

## **Registrazione auto**

Per registrare un'auto, supponendo di aver appena terminato l'inserimento dei nominati per i pass persona, occorre cliccare sull'icona piccola blu, in alto al centro della pagina, che riporta all'home page del portale, come illustrato in **figura 6**.

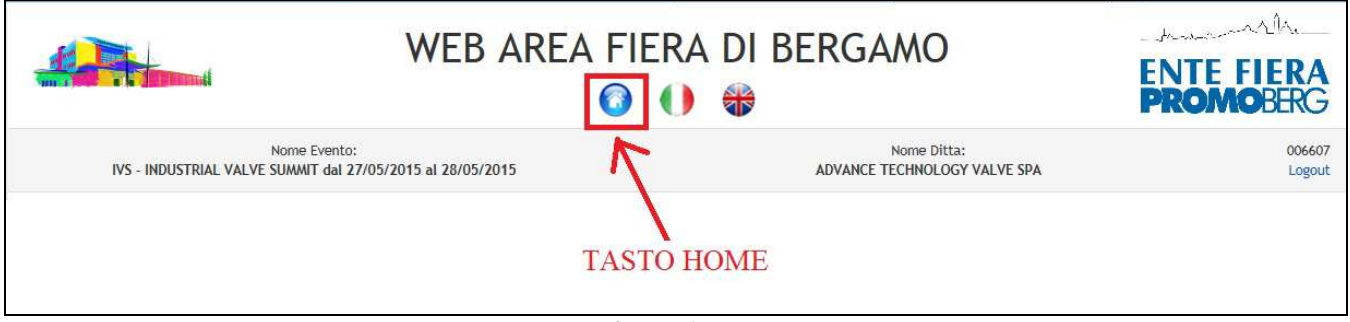

Figura 6

Successivamente occorre cliccare sulla voce "**Pass Automezzi**" ("**Figura 3**") del Menu "**Gestione Accessi e Security**", che permetterà di visualizzare una nuova pagina, dove troverete un tasto di colore verde "**Nuovo pass**" situato in alto a sinistra.

In seguito al click del tasto "**Nuovo pass**" comparirà una nuova schermata, dove inserire la targa o in alternativa il nominativo di una persona, così da non vincolare il pass ad un particolare veicolo.

Una volta terminato l'inserimento dei dati, occorre cliccare il tasto "**Salva**" e successivamente cliccando quello "**Stampa**" sarà possibile stampare il pass relativo all'autoveicolo registrato.

Per continuare con la registrazione degli autoveicoli è necessario premere il tasto "**Pass Automezzi**", situato in basso a sinistra, e seguire di nuovo la procedura precedentemente descritta. **IMPORTANTE**: Prima di procedere alla stampa effettiva del pass verificare che questo **contenga i** 

**codici a barre** (qualora non dovessero comparire, si consiglia di utilizzare google chrome come browser). Inoltre i pass auto sono validi solo nei giorni di fiera per cui nei giorni di allestimento e smontaggio saranno richiesti solo i pass persona.

# **Registrazione fornitori**

Per poter accreditare un fornitore, occorre inizialmente cliccare sulla voce "Accredito Fornitori" ("Figura 3") del Menu "Gestione Accessi e Security".

Entrati nella nuova sezione, per verificare se un fornitore risulta già accreditato presso la Promoberg, occorre cliccare il tasto verde "**Ricerca**", che genera l'apertura di una pagina, "**Figura 7**", dove è possibile effettuare la suddetta ricerca inserendo uno dei tre campi evidenziati.

Si consiglia di ricercare l'eventuale fornitore tramite la partita iva, essendo una ricerca più puntuale. Nel caso in cui il fornitore risulti già accreditato la procedura di registrazione può ritenersi conclusa, mentre nell'ipotesi in cui la ricerca abbia esito negativo, si aprirà la schermata, mostrata in "**Figura 8**", nella quale occorrerà inserire tutti i dati richiesti.

In seguito alla registrazione, il fornitore riceverà una mail all'indirizzo specificato dal committente al momento dell'inserimento dei dati, che gli consentirà di procedere a sua volta alla registrazione del proprio personale.

|                                                                                        | WEE                                                         | B AREA FI                    | ERA DI B                   | ERGAMO                            |                         | ENTE FIERA<br>PROMOBERG                                                                                                    |
|----------------------------------------------------------------------------------------|-------------------------------------------------------------|------------------------------|----------------------------|-----------------------------------|-------------------------|----------------------------------------------------------------------------------------------------|
| IVS - INDUSTRIAL VALVE S                                                               | Iome Evento:<br>UMMIT dal 27/05/2015 al 28/05               | i/2015                       |                            | Nome Ditta:<br>ADVANCE TECHNOLOGY | VALVE SPA               | 006607<br>Logout                                                                                                    |
| Disesso                                                                                | ACCREDI                                                     | TO FORNITOR                  | Í                          |                                   | Istruzion               | i.<br>                                                                                                    |
| Codice Pass Ricordiamo di effettuare il s Pass OPE Pass E IL PASS EXHIBIT IL PASS AUTO | Ricerca per parola chiave<br>Ragione sociale<br>Partita IVA | (inserire almeno 3 cara      | ttteri)<br>Comune          | Cerca                             | Pulisci Chiudi          | e intervengono in Hera per<br>elle fasi operative, devono<br>orre di PASS OPERATIONS.<br>le i Vostri fornitori siano<br>istrare i loro collaboratori,<br>che siate Voi a emettere il<br>e sono già presenti nei<br>ase, effettui la ricerca<br>Partita Iva o il nome della<br>cerca non produrrà risultati<br>i dati nell'apposito form<br>errà reindirizzato<br>inte.<br>lividuato, il suo fornitore<br>nall le credenziali utili ad<br>l proprio personale per<br>iera. |
| ENTE FIEKA PROMOB                                                                      | Per chiarimen                                               | ti contattare il referente d | ella Fiera in oggetto o sc | rivere a rspp@promoberg.it        | ww.promoberg.it - 1010( | epromoberg.it                                                                                                    |

Figura 7

|                                    | WEB AREA FIERA DI BERGAMO                    |                                                            |                       |                                         | ENTE FIERA<br>PROMOBERC                                                                  |
|------------------------------------|----------------------------------------------|------------------------------------------------------------|-----------------------|-----------------------------------------|------------------------------------------------------------------------------------------|
| IVS - INDUSTRIAL VALVE             | Nome Evento:<br>SUMMIT dal 27/05/2015 al :   | 28/05/2015                                                 | ADVAN                 | Nome Ditta:<br>ICE TECHNOLOGY VALVE SPA | 0066<br>Logo                                                                             |
|                                    | ACCRE                                        | EDITO FORNITORI                                            |                       | İstri                                   | IZIODI                                                                                   |
| Ricerca                            | La ricerca non ha pro<br>seguente scheda per | dotto risultati. Procedere cor<br>registrare il fornitore. | la compilazione della | Salva Chiu                              | e intervengono in Fiera per<br>velle fasi operative, devono<br>orre di PASS OPERATIONS.  |
| Codice                             | Ragione sociale*                             |                                                            |                       |                                         | e i Vostri fornitori siano<br>istrare i loro collaboratori,                              |
| Pass Ricordiamo di effettuare il s | Indirizzo*                                   |                                                            | Cap*                  |                                         | e sono già presenti nei                                                                  |
| Pass OPE                           | Comune*                                      |                                                            | Prov.*                |                                         | Partita Iva o il nome della<br>cerca non produrrà risultati<br>i dati nell'apposito form |
|                                    | Tel.*                                        |                                                            | Fax*                  |                                         | errà reindirizzato                                                                       |
| Pass E<br>IL PASS EXHIBIT          | E-mail*                                      |                                                            |                       |                                         | lividuato, il suo fornitore<br>nail le credenziali utili ad<br>I proprio personale per   |
|                                    | Partita IVA*                                 |                                                            | C.F.*                 |                                         | iera.                                                                                    |
| IL PASS AUTO                       | Referente*                                   |                                                            |                       |                                         |                                                                                          |
|                                    | *campi obbligatori                           |                                                            |                       |                                         |                                                                                          |

Figura 8

#### Invio documenti tecnici

Per poter allegare eventuali documenti tecnici occorre, inizialmente, cliccare sulla voce "Documenti" ("Figura 3") del Menu "Gestione Accessi e Security".

Effettuata tale operazione, nella parte alta della pagina saranno visualizzati diversi documenti, che potranno essere scaricati singolarmente cliccando in corrispondenza della colonna denominata "**Scarica Allegato**" una volta posizionati sulla riga corrispondente al documento di interesse.

Una volta compilati e scansionati, tali documenti potranno essere inviati cliccando sull'icona "**Carica**" presente nell'ultima colonna a destra della schermata.

Dopo aver cliccato l'icona "**Carica**", si aprirà una nuova pagina nella quale cliccando il tasto "**Sfoglia**" e specificando il percorso nel quale è presente il file sul proprio pc, si completerà la procedura di invio del documento.

Si precisa che tale procedura dovrà essere ripetuta per ciascun documento che si intende allegare.